## CAMBIAR DATOS DEL MINIMO PARA LA ACTIVIDAD

Cuando el aplicativo ADIB (Ingresos Brutos Mendoza), muestra el siguiente mensaje realizar los siguientes pasos:

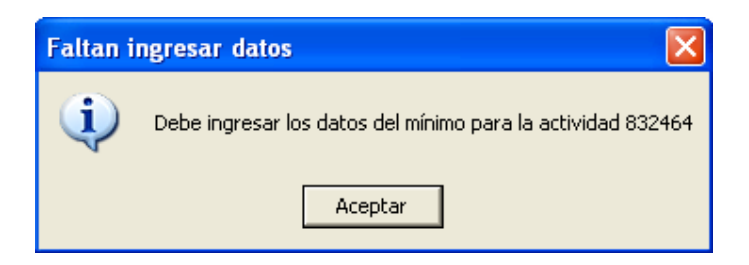

Marcar en **Actividades de la empresa** y hacer doble click en **Carga de Actividades de la Empresa** 

| Datos y Liquidaciones     |                                      |  |
|---------------------------|--------------------------------------|--|
| 📥 Empresa                 | Descripción                          |  |
| Datos de la empresa       | 🖾 Carga de Actividades de la Empresa |  |
| Actividades de la empresa | 🚣 832464 - INGENIERU QUIMICU7AGRUN   |  |

Luego procedemos a **Eliminar** la actividad con el botón que tiene la imagen con el tachito de basura con la hoja de papel.

**Importante**: Antes de eliminar tomar nota del **Código de Actividad** y la **fecha de Inicio de la Actividad**.

| Carga de las actividades                                                                                        |          |
|----------------------------------------------------------------------------------------------------|----------|
| Código Descripción Alícuota<br>832.464 INGENIERO QUIMICO/AGRONOMO/NAVAL/AER( 3,000                              |          |
| Detalle de la actividad<br>Código: 832464 Tipo de Actividad<br>© Principal © Secundaria<br>Descripción          |          |
| INGENIERO QUIMICO/AGRONOMO/NAVAL/AERONAUTICO                                                                    | Eliminar |
| Fecha de Inicio de la actividad: 01 / 01 / 2009 Alícuota: 3,000%   Fecha de Fin de la actividad: / Mínimo: 0,00 |          |
| Exención en las condiciones previstas en el artículo 185 del código fiscal                                      |          |
| Mínimo Móvil                                                                                                    | SHILE .  |
| Datos Generales de la actividad<br>Datos del mínimo                                                             | <b>3</b> |

Confírmanos la eliminación.

| Eliminación                              | ×  |  |  |
|------------------------------------------|----|--|--|
| Confirma la eliminación de la actividad? |    |  |  |
| Sí                                       | No |  |  |

Presionamos el botón Agregar Actividad.

| Carga de las actividades                                                   |          |
|----------------------------------------------------------------------------|----------|
| Código Descripción Alícuota                                                | Agregar. |
| Detalle de la actividad                                                    | -SHG     |
| Código: O Principal O Secundaria                                           |          |
|                                                                            | Start S  |
|                                                                            | - SUL    |
| Fecha de Inicio de la actividad: / / Alícuota:                             |          |
| Fecha de Fin de la actividad: / / Mínimo:                                  | 19/20/2  |
| Exención en las condiciones previstas en el artículo 185 del código fiscal |          |
| Mínimo Móvil                                                               | SHE      |
|                                                                            |          |

Ingresamos el **Código de Actividad** y la **fecha de Inicio de Actividad**. Luego presionamos en el botón Aceptar.

| Carga de las actividades                                                   |            |
|----------------------------------------------------------------------------|------------|
| Código Descripción Alícuota                                                |            |
| Detalle de la actividad                                                    |            |
| Código: 832464 Tipo de Actividad<br>Principal C Secundaria                 | STATES     |
| Descripción                                                                | 家家         |
| INGENIERO QUIMICO/AGRONOMO/NAVAL/AERONAUTICO                               |            |
| INGENIERO QUIMICO/AGRONOMO/NAVAL/AERONAUTICO                               | SHIG       |
| Fecha de Inicio de la actividad: 01 / 01 / 2008 Alícuota: 3,000%           |            |
| Fecha de Fin de la actividad:   /   Mínimo:   0,00                         |            |
| Exención en las condiciones previstas en el artículo 185 del código fiscal | Aceptar    |
| Mínimo Móvil                                                               | SHILE N    |
|                                                                            | <b>X</b> 3 |

En la carpeta Datos Generales de la actividad hacer doble click en la etiqueta Datos del mínimo

| Carga de las actividades                                                           |                    |  |  |
|------------------------------------------------------------------------------------|--------------------|--|--|
| Código Descripción Alícuota<br>832,464 INGENIERO QUIMICO/AGRONOMO/NAVAL/AER( 3,000 |                    |  |  |
| Código: 832464 Código: 832464                                                      |                    |  |  |
| Descripción                                                                        |                    |  |  |
| INGENIERO QUIMICO/AGRONOMO/NAVAL/AERONAUTICO                                       |                    |  |  |
| INGENIERO QUIMICO/AGRONOMO/NAVAL/AERONAUTICO                                       |                    |  |  |
| Fecha de Inicio de la actividad: 01 / 01 / 2008 Alícuota: 3,000% 🗸                 | 2012               |  |  |
| Fecha de Fin de la actividad: / / Mínimo: 0,00                                     |                    |  |  |
| Exención en las condiciones previstas en el artículo 185 del código fiscal         |                    |  |  |
| Mínimo Móvil                                                                       | SHE                |  |  |
| Datos Generales de la actividad                                                    | S <b>- S (</b> ) ? |  |  |
| E Datos del mínimo                                                                 | L Th               |  |  |

Ingresar en Cantidad de unidades 1(uno). Luego confirmamos haciendo click en el botón Salir.

| Į     | Datos del mínimo                                     |                                  |                 |        |         |                    |
|-------|------------------------------------------------------|----------------------------------|-----------------|--------|---------|--------------------|
| Γ     | Tipo                                                 |                                  | Captidad        | Mínimo | Importe | NIG                |
|       |                                                      | O QUIMICO/AGRONOMO/NAV           | 1               | 60.00  | 60.00   | STAN.              |
|       |                                                      |                                  |                 |        |         |                    |
|       |                                                      |                                  |                 |        |         | L D K              |
|       | <                                                    |                                  |                 |        |         |                    |
| Datos |                                                      |                                  | NIG.            |        |         |                    |
|       | Mínimo: INGENIERO QUIMICO/AGRONOMO/NAVAL/AERONAUTICO |                                  |                 | 365    |         |                    |
|       |                                                      |                                  |                 |        |         |                    |
|       | Monto móvil:                                         | 60,00 Can                        | itidad de unida | ades:  | 1       | L'OXO              |
|       | Monto mínimo mensual: 60.00                          |                                  |                 |        |         |                    |
|       |                                                      |                                  | , ,             | 0,00   |         | NIG .              |
|       | Г                                                    | Totales                          |                 |        |         |                    |
|       |                                                      | Total de impuesto mínimo mensual | :               | 60     | ,00     | ⊂ <mark>∠</mark> , |
|       |                                                      |                                  |                 |        |         | - Dam              |

Confirmamos el cambio haciendo click en el botón Salir.

| Carga de las actividades                                                                                                    |  |  |
|----------------------------------------------------------------------------------------------------|--|--|
| Código Descripción Alícuota<br>832.464 INGENIERO QUIMICO/AGRONOMO/NAVAL/AER( 3,000                                                                                                    |  |  |
| Detalle de la actividad   Código: 832464   Código: 832464   Principal Secundaria   Descripción INGENIERO QUIMICO/AGRONOMO/NAVAL/AERONAUTICO   INGENIERO QUIMICO/AGRONOMO/NAVAL/AERONAUTICO Image: Construction of the securation of the securation of the                                                                                                    |  |  |
| Fecha de Inicio de la actividad: 01 / 01 / 2009 Alícuota: 3,000% Image: Constraint of the second constraints of the second constraints |  |  |
| Mínimo Móvil<br>Datos Generales de la actividad<br>Datos del mínimo                                                                                                    |  |  |